# CADASTRAR TURMA

# Perfil responsável: **Coordenador de curso** Caminho: **Portal Coordenador Lato Sensu > Turmas > Cadastrar Turma**

# Tela 01: Visão geral do Portal Coordenador Lato Sensu.

Selecinar a funcionalidade "Cadastrar Turma".

| 🔘 Cadastro 🔒 Matrículas                         | s   📇 Curso   🐉 Aluno   📥 Tu                    | rmas I 🗋 Relatórios I 🔍 Consultas I              | Página WEB   |                          |                                            |                                                        |
|-------------------------------------------------|-------------------------------------------------|--------------------------------------------------|--------------|--------------------------|--------------------------------------------|--------------------------------------------------------|
| Não há notícias cadas                           | stradas.                                        | adastrar Turma<br>onsultar/Alterar/Remover Turma |              | Coord<br>NOME DO<br>DEPA | Porta<br>denação<br>CURSO DE<br>RTAMENTO D | I da<br>Lato Sensu<br>E ESPECIALIZAÇÃO<br>E COMPUTAÇÃO |
| Acompanhamento do Curso                         |                                                 |                                                  |              | Inscrições para S        | ielecão                                    |                                                        |
| Código                                          | Nome                                            | Situação                                         |              | 19/12/2016               | a                                          | 31/12/2016                                             |
| 5                                               |                                                 | •                                                |              | Período do Curso         | 0                                          |                                                        |
|                                                 |                                                 |                                                  |              | 21/03/2017               | a                                          | 27/07/2018                                             |
| FORUM DE CURSOS                                 |                                                 |                                                  |              | Limite para subm         | issão do rela                              | atório final                                           |
|                                                 |                                                 |                                                  |              |                          | até                                        | 10/09/2018                                             |
| Caro Coordenador, este<br>coordenação tem acess | fórum é destinado para discussões r<br>o a ele. | elacionadas ao seu curso. Todos os alunos o      | lo curso e a |                          | Memo                                       | randos                                                 |
|                                                 | Cadastrar novo tór                              | ico para este fórum                              |              |                          | 75                                         | a or me o a                                            |
|                                                 |                                                 |                                                  |              |                          | -                                          |                                                        |
|                                                 | Nenhum item                                     | toi encontrado                                   |              |                          |                                            |                                                        |

# Tela 02: Buscar Componentes Curriculares.

Etapa para selecionar qual o componente que terá turma ofertada. Cada oferta de componente deve ser realizada de uma a uma. Portal do Coordenador Lato Sensu > Cadastro de Turmas > Buscar Componentes Curriculares

|         |                      | Bus                                                                                                    | CA DE COMPONENTES C    | URRICULARES          |                        |           |
|---------|----------------------|----------------------------------------------------------------------------------------------------|------------------------|----------------------|------------------------|-----------|
|         | Código:              |                                                                                                    |                        |                      |                        |           |
|         | Nome:                |                                                                                                    |                        |                      |                        |           |
| П Т     | Гіро:                | SELECIONE V                                                                                                    |                        |                      |                        |           |
| - u     | Jnidade Responsável: | SELECIONE                                                                                                    |                        |                      | •                      |           |
|         | Nível:               | LATO SENSU                                                                                                    |                        |                      |                        |           |
|         |                      |                                                                                                    | Buscar Cancel          | ar                   |                        |           |
|         |                      | Reality of the second second s | 0                      |                      | -                      |           |
|         |                      | S: Detaines do                                                                                                    | Componente Curncular   | Selecionar Component | e                      |           |
| Código  | Nome                 | COMPO                                                                                                    | INENTES CURRICULARES E | Total de Créditos    | Carga Horária Total Ti | po        |
| INF0003 | NOME ATIVIDADE       |                                                                                                    |                        | 0                    | 300 A                  | TIVIDADE  |
| INF0004 | NOME ATIVIDADE 2     | 2                                                                                                    |                        | 0                    | 90 A                   | TIVIDADE  |
| INF0001 | NOME DA DISCIPLI     | NA                                                                                                    |                        | 0                    | 30 D                   | ISCIPLINA |
|         |                      |                                                                                                    |                        |                      |                        |           |

#### Tela 03: Informar Dados da Turma.

Informar dados como o ano/período, capacidade de alunos, local, data de início e fim. Por fim, clicar em "Próximo Passo >>".

| Dados da Turma                                             |  |  |  |  |  |  |
|------------------------------------------------------------|--|--|--|--|--|--|
| Dados do Componente Curricular                             |  |  |  |  |  |  |
| Componente Curricular: INF0003 - NOME ATIVIDADE            |  |  |  |  |  |  |
| Tipo do Componente: ATIVIDADE                              |  |  |  |  |  |  |
| Tipo de Atividade:                                         |  |  |  |  |  |  |
| CH Total: 300 h                                            |  |  |  |  |  |  |
| Dados Gerais da Turma                                      |  |  |  |  |  |  |
| Tipo da Turma: REGULAR                                     |  |  |  |  |  |  |
| Modalidade: Presencial                                     |  |  |  |  |  |  |
| Curso: DC - NOME DO CURSO DE ESPECIALIZAÇÃO - Presencial - |  |  |  |  |  |  |
| Ano-Período: 🖈 2016 - 2                                    |  |  |  |  |  |  |
| Capacidade de Alunos: * 5                                  |  |  |  |  |  |  |
| Local: * Sala X                                            |  |  |  |  |  |  |
| Observações ao Aluno: ?                                    |  |  |  |  |  |  |
| Inicio: * 12/09/2016                                       |  |  |  |  |  |  |
| Fim: * 06/06/2017                                          |  |  |  |  |  |  |
| Não há reservas para esta turma.                           |  |  |  |  |  |  |
| < Selecionar Outro Componente Cancelar Próximo Passo >>    |  |  |  |  |  |  |
| 🖈 Campos de preenchimento obrigatório.                     |  |  |  |  |  |  |

# Tela 04: Definir Horário da Turma.

Selecionar os horários que serão utilizados para mininstrar a disciplina/atividade.

- Componente: INF0003 NOME ATIVIDADE 300h Ano-Periodo: 2016.2 Tipo: REGULAR Capacidade: 5 aluno(s)
- Local: Sala X
- Tipo de Oferta: SEMESTRAL Início - Fim: 21/03/2017 - 06/06/2017

| Defina Horário    |               |                |           |           |              |     |     |     |  |
|-------------------|---------------|----------------|-----------|-----------|--------------|-----|-----|-----|--|
| GRADE DE HORÁRIOS |               |                |           |           |              |     |     |     |  |
|                   | Horários      | Dow            | SEG       | TER       | Qua          | Qui | SEX | SÁB |  |
|                   | 06:00 - 07:00 |                |           |           |              |     |     |     |  |
|                   | 07:00 - 08:00 |                |           |           |              |     |     |     |  |
|                   | 08:00 - 09:00 |                |           |           |              |     |     |     |  |
|                   | 09:00 - 10:00 |                |           |           |              |     |     |     |  |
|                   | 10:00 - 11:00 |                |           |           |              |     |     |     |  |
|                   | 11:00 - 12:00 |                |           |           |              |     |     |     |  |
|                   |               |                |           |           |              |     |     |     |  |
|                   | 12:00 - 13:00 |                |           |           |              |     |     |     |  |
|                   | 13:00 - 14:00 |                |           |           |              |     |     |     |  |
|                   | 14:00 - 15:00 |                |           |           |              |     |     |     |  |
|                   | 15:00 - 16:00 |                |           |           |              |     |     |     |  |
|                   | 16:00 - 17:00 |                |           |           |              |     |     |     |  |
|                   | 17:00 - 18:00 |                |           |           |              |     |     |     |  |
|                   |               |                |           |           |              |     |     |     |  |
|                   | 18:00 - 19:00 |                |           |           |              |     |     |     |  |
|                   | 19:00 - 20:00 |                |           |           |              |     |     |     |  |
|                   | 20:00 - 21:00 |                |           |           |              |     |     |     |  |
|                   | 21:00 - 22:00 |                |           |           |              |     |     |     |  |
|                   |               |                |           |           |              | _   |     |     |  |
|                   |               | << Passo Anter | rior Canc | elar Próx | timo Passo > | >>  |     |     |  |

# Tela 05: Definir Docentes da Turma.

Nessa etapa é necessário definir quais docentes serão responsáveis pela turma. O sistema insere automaticamente o(s) docente(s) cadastrado(s) na proposta, mas é possível alocar os docentes desejados, inclusive substituir os docentes informados na proposta.

| ]                      |                                                                                             |                    |                      |                              |                   |       |   |  |
|------------------------|---------------------------------------------------------------------------------------------|--------------------|----------------------|------------------------------|-------------------|-------|---|--|
| Componente             | INF0003 - NOME ATI                                                                          | VIDADE - 300h      |                      |                              |                   |       |   |  |
| Horário                | 7M3456 7T3456                                                                               | 7M3456 7T3456      |                      |                              |                   |       |   |  |
| Ano-Período            | 2016.2                                                                                      | 2016.2             |                      |                              |                   |       |   |  |
| Тіро                   | REGULAR                                                                                     |                    |                      |                              |                   |       |   |  |
| Capacidade             | 5 aluno(s)                                                                                  |                    |                      |                              |                   |       |   |  |
| Local                  | Sala X                                                                                      |                    |                      |                              |                   |       |   |  |
| Tipo de Oferta         | SEMESTRAL                                                                                   |                    |                      |                              |                   |       |   |  |
| Início - Fim           | 21/03/2017 - 06/06/20                                                                       | 017                |                      |                              |                   |       |   |  |
| Docente(s)             | A DEFINIR DOCENT                                                                            | E                  |                      |                              |                   |       |   |  |
|                        |                                                                                             |                    |                      |                              |                   |       |   |  |
|                        |                                                                                             |                    | DOCENTES             |                              |                   |       |   |  |
| Deer                   | nteo de Droma                                                                               | Desentes de Curres | Desentes Ous N       | - Dertenson og Drogra        | December Futerner |       |   |  |
| Doce                   | Docentes do Progra Docentes do Curso Docentes Que Não Pertencem ao Progra Docentes Externos |                    |                      |                              |                   |       |   |  |
| Docentes do Curso: *   |                                                                                             |                    |                      |                              |                   |       |   |  |
| Carga Horária: + Caral |                                                                                             |                    |                      |                              |                   |       |   |  |
| Carga Horana. ¥ 300    | n                                                                                           |                    |                      |                              |                   |       |   |  |
|                        |                                                                                             |                    | Adicionar            |                              |                   |       |   |  |
|                        |                                                                                             | 6                  | 谢: Retirar Docente   | e da Turma                   |                   |       |   |  |
| Docente                |                                                                                             |                    | Horário              |                              |                   | СН    |   |  |
|                        |                                                                                             |                    |                      | \$ (21/03/2017 - 06/06/2017) |                   | 300 h | 0 |  |
|                        |                                                                                             | << Passo An        | terior Cancelar      | Próximo Passo >>             |                   |       |   |  |
|                        |                                                                                             | 🖈 Campos de pre    | enchimento obrigatór | 0.                           |                   |       |   |  |
|                        |                                                                                             | 🛊 Campos de pre    | enchimento obrigatór | 0.                           |                   |       |   |  |

# Tela 06: Verificar dados da Turma.

Ao final dos passos é necessário validar se os dados informados estão corretos. Essa etapa é muito importante e deve ser verificada com toda atenção para evitar problemas futuros. Porta do Coordenador Lato Sensu > Resumo da Turma

| Dados da Turma                                            |                                                 |  |  |  |  |  |  |
|-----------------------------------------------------------|-------------------------------------------------|--|--|--|--|--|--|
| Dados Básicos                                             |                                                 |  |  |  |  |  |  |
|                                                           | Componente Curricular: INF0003 - NOME ATIVIDADE |  |  |  |  |  |  |
|                                                           | Tipo do Componente: ATIVIDADE                   |  |  |  |  |  |  |
| CH / Créditos: 300 h / 20 crs                             |                                                 |  |  |  |  |  |  |
| Curso DC - NOME DO CURSO DE ESPECIALIZAÇÃO - Presencial - |                                                 |  |  |  |  |  |  |
| Docente(s): F                                             |                                                 |  |  |  |  |  |  |
|                                                           | Local: Sala X                                   |  |  |  |  |  |  |
| Horário:                                                  |                                                 |  |  |  |  |  |  |
| Ano-Período: 2016.2                                       |                                                 |  |  |  |  |  |  |
| Período de Aulas: 21/03/2017 - 06/06/2017                 |                                                 |  |  |  |  |  |  |
| Modalidade: Presencial                                    |                                                 |  |  |  |  |  |  |
| Capacidade de Alunos: 5                                   |                                                 |  |  |  |  |  |  |
| Reservas                                                  |                                                 |  |  |  |  |  |  |
|                                                           | Não há reservas para esta turma                 |  |  |  |  |  |  |
|                                                           | Cadastrar         Cados Gerais         Cancelar |  |  |  |  |  |  |

#### Tela 07: Verificar mensagem de sucesso.

| 4                                                           | Turma INF0003 - NOME ATIVIDADE - Turma: 01 (2016.2) cadastrada com sucesso! (x) fechar mensagens |                        |  |  |  |  |  |  |  |
|-------------------------------------------------------------|--------------------------------------------------------------------------------------------------|------------------------|--|--|--|--|--|--|--|
| Portal do Coordenador Lato Sensu > Consulta Geral de Turmas |                                                                                                  |                        |  |  |  |  |  |  |  |
|                                                             | INFORME OS CRITÉRI                                                                               | OS DE BUSCA DAS TURMAS |  |  |  |  |  |  |  |
|                                                             | Nivel: LATO SENSU - ESPECIALIZAÇÃO                                                               | Ŧ                      |  |  |  |  |  |  |  |